Al abrir el archivo de Excel verás en la parte inferior izquierda dos hojas llamadas : "Registro" y "Con filtros"

- La hoja "Registro" viene ordenada por NOMBRE
- La hoja "Con filtros" también viene ordenada por NOMBRE pero nos permite hacer filtros por ESTADO y PROVINCIA (si manejas Excel, puedes poner filtros en las columnas que te interesen)

| None       Exercise       Date       Results       Vita       Pergrandot       Control       Control                                                                                                    |                              | -                                                   | registro do          | facebook.xlsx - Microsoft | Excel                                          |                            |              |                                              |                                   |
|----------------------------------------------------------------------------------------------------|------------------------------|-----------------------------------------------------|----------------------|---------------------------|------------------------------------------------|----------------------------|--------------|----------------------------------------------|-----------------------------------|
| A B C D E G H I J K L Modificat   2 A dolfo Gil Image: Combined particular in the particular in the parties of the particular in the particular in the particular in the par                                                                                                    | A Cortar Calibri - 11 -      | A A = = = > -                                       | Ajustar texto        | General -                 |                                                |                            | × 🔟 🛛        | Σ Autosuma - A                               | A                                 |
| Reference         Function         Function         Function         Function         Endoire         Celeast         Modificat           B3         •         6         Adolfo Gil         Adolfo Gil         I         J         K         L         M           I         B         C         D         E         G         H         I         J         K         L         M           I         REGISTRO DC GRUPO JUBILACION ANTICIPADA 61         I         I                                                                                                    | Pegar V Copiar formato N K S |                                                     | Combinar y centrar * |                           | Formato Dar formati<br>endicional - como tabla | o Estilos de Insertar Elim | inar Formato | Rellenar *     Orde     Borrar *     y filtr | nar Buscary<br>ar * seleccionar * |
| A         B         C         D         E         G         H         I         J         K         L         M           1         REGISTRO DC GRUPO JUBILACION ANTIGIPADA 61           2         NOMBRE         ESTADO         PROVINCIA         D         Alias fBook         Afectados         I         I                                                                                                    | B5 - fx Adolfo Gil           | Alinead                                             | n 💌                  | Numero                    | Estilos                                        | Ce                         | Idas         | Modifi                                       | ar                                |
| 1       REGISTRO DC GRUPO JUBILACION ANTICIPADA 61         4       NOMBRE       ESTADO       PROVINCIA       D.C.       Alias fBook       Afectados         30       -       Futuro afectado       Madrid       28850       -       -       -       -       -       -       -       -       -       -       -       -       -       -       -       -       -       -       -       -       -       -       -       -       -       -       -       -       -       -       -       -       -       -       -       -       -       -       -       -       -       -       -       -       -       -       -       -       -       -       -       -       -       -       -       -       -       -       -       -       -       -       -       -       -       -       -       -       -       -       -       -       -       -       -       -       -       -       -       -       -       -       -       -       -       -       -       -       -       -       -       -       -       -       -       -       - </td <td>AB</td> <td>C D</td> <td>E</td> <td></td> <td>G</td> <td>H I</td> <td>J</td> <td>K</td> <td>L M</td>                                                                                                    | AB                           | C D                                                 | E                    |                           | G                                              | H I                        | J            | K                                            | L M                               |
| 3                                                                                                    | 1 2                          | REGISTRO DC GRU                                     | PO JUBILACION A      | ANTICIPADA 61             |                                                |                            |              |                                              |                                   |
| 30       1       Futuro afectado       Madrid       28850       Image: Second Second Se                                                            | 3 4 NOMBRE                   | ESTADO PROVINCI                                     | DC                   | Alias fBook               |                                                | Afectados                  |              |                                              |                                   |
| 32       1       Afectado       Madrid       05307         33       1       Afectado       barcelona       06307         34       1       Futuro afectado       madrid       28341         35       1       Futuro afectado       zarofoza       50018         36       1       Futuro afectado       28250                                                                                                    | 30 1                         | Futuro afectado Madrid<br>Futuro afectado Sevilla   | 28850<br>41015       |                           | -                                              |                            |              |                                              |                                   |
| 34       I       Futuro afectado       madrid       28341         35       I       Futuro afectado       28341         36       I       Futuro afectado       28341         36       I       Futuro afectado       28341         36       I       Futuro afectado       28341         37       I       Futuro afectado       28250         38       I       Futuro afectado       Valladolid         39       I       Ots       Valencia         40       I       Ots       Barcelona       08225         41       I       Ots       Barcelona       08225         42       I       I       I       I         43       I       I       I       I         44       I       I       I       I         45       I       I       I       I         46       I       I       I       I         47       I       I       I       I         48       I       I       I       I         49       I       I       I       I         41       I       I       I       II                                                                                                    | 32 1                         | Afectado Madrid<br>Afectado barcelona               | 26914<br>08307       |                           |                                                |                            |              |                                              |                                   |
| 36     1     Futuro afectado     08914       37     1     Futuro afectado     MADRID     28250       38     1     Futuro afectoo     Valladolid     47400       39     0tros     Valencia     460021       40     1     0tros     Barcelona     08225       41     1     0tros     Barcelona     08225       42     1     1     1       43     1     1     1       44     1     1     1       45     1     1     1       46     1     1     1       47     1     1     1       48     1     1     1                                                                                                    | 34 1                         | Futuro afectado madrid<br>Futuro afectado zaragoza  | 28341<br>50018       |                           |                                                |                            |              |                                              |                                   |
| Image: Section of the section of the section of t | 36 37                        | Futuro afectado Parcelona<br>Futuro afectado MADRID | 08914<br>28250       |                           |                                                |                            |              |                                              |                                   |
| 40     1     Atros     Barcelona     08225                                                                                                    | 38 1                         | Futuro afectado Valladolio<br>Otras Valencia        | 47400<br>460021      |                           |                                                |                            |              |                                              |                                   |
| 42       43       44       45       46       47       48       49       50                                                                                                    | 40 1                         | otros Barcelona                                     | 08225                |                           |                                                |                            |              |                                              |                                   |
| 44 45 46 47 47 48 48 49 49 49 49 49 49 49 49 49 49 49 49 49                                                                                                    | 42                           |                                                     |                      |                           |                                                |                            |              |                                              |                                   |
| 46 47 48 48 49 49 49 49 49 49 49 49 49 49 49 49 49                                                                                                    | 44                           |                                                     |                      |                           |                                                |                            |              |                                              |                                   |
|                                                                                                    | 46                           |                                                     |                      |                           |                                                |                            |              |                                              |                                   |
|                                                                                                    | 48 49                        |                                                     |                      |                           |                                                |                            |              |                                              |                                   |
| Kegistro Con hitros Cul                                                                                                    | SO Registro Con fitros       |                                                     |                      |                           |                                                |                            |              |                                              |                                   |

Haz clic en la hoja "**Con filtros**" **Registro Con filtros** y sitúate al principio de la hoja, es decir, en la "**fila 1**" donde están los títulos de las columnas : nombre, estado, PROVINCIA, etc. Lo puedes hacer de tres maneras :

- Pulsando la tecla "Ctrl" y mientras mantienes pulsada dicha tecla, pulsa también la tecla "Inicio"
- o haciendo clic en la "barra de desplazamiento vertical" y arrastrándola hacia arriba
- o con la "rueda del ratón"

|       | C1 - f PROVINCIA                        |                 |            |       |           |     |   |   |     |   | ¥            |
|-------|-----------------------------------------|-----------------|------------|-------|-----------|-----|---|---|-----|---|--------------|
| 1     | А                                       | В               | С          | D     | E         |     | F | G | Н   | 1 |              |
| 1     | NOMBRE                                  | ESTADO 💌        | PROVINCI   | DC    | Alias fBo | ook |   |   |     |   |              |
| 2     |                                         | Afectado        | A Coruña   | 15318 |           |     |   |   |     |   |              |
| 3     |                                         | Futuro afectado | Barcelona  | 08301 |           |     |   |   |     |   |              |
| 4     |                                         | Futuro afectado | Pontevedra | 36203 |           |     |   |   |     |   |              |
| 5     |                                         | Futuro afectado | Valladolid |       |           |     |   |   |     |   |              |
| 6     |                                         | Futuro afectado | Segovia    | 40006 |           |     |   |   |     |   |              |
| 7     |                                         |                 | Las Palmas | 35010 |           |     |   |   |     |   |              |
| 8     |                                         | Afectado        | León       | 24010 |           |     |   |   |     |   |              |
| 9     |                                         | Futuro afectado | Navarra    | 31500 |           |     |   |   |     |   |              |
| 10    |                                         |                 | Valladolid | 47008 |           |     |   |   |     |   |              |
| 11    |                                         |                 | Barcelona  | 08820 |           |     |   |   |     |   |              |
| 12    |                                         |                 | Pontevedra | 36360 |           |     |   |   |     |   |              |
| 13    |                                         | Afectado        | Valladolid | 47140 |           |     |   |   |     |   |              |
| 14    |                                         | Futuro afectado | Madrid     | 28823 |           |     |   |   |     |   |              |
| 15    |                                         | Futuro afectado | Valladolid | 47014 |           |     |   |   |     |   |              |
| 16    |                                         | Futuro afectado | Valladolid | 47014 |           |     |   |   |     |   |              |
| 17    |                                         | Futuro afectado | Barcelona  | 08014 |           |     |   |   |     |   |              |
| 18    |                                         | futuro afectado | A Coruña   |       |           |     |   |   |     |   |              |
| 19    |                                         | Futuro afectado | Alicante   | 03540 |           |     |   |   |     |   |              |
| 20    |                                         |                 | Barcelona  | 08014 |           |     |   |   |     |   |              |
| 21    |                                         | Afectado        | barcelona  | 08003 |           |     |   |   |     |   |              |
| 22    |                                         | Futuro afectado | madrid     | 28933 |           |     |   |   |     |   |              |
| 23    |                                         | Futuro afectado | madrid     | 28933 | i i       |     |   |   |     |   |              |
| 24    |                                         | Futuro afectado | Murcia     | 30151 |           |     |   |   |     |   |              |
| 25    |                                         | Futuro afectado | MADRID     | 28026 |           |     |   |   |     |   | Ψ.           |
| H 4   | Registro Con filtros                    |                 |            |       |           | Ī   | 1 | _ | III |   |              |
| Listo | 1 III III III III III III III III III I |                 |            |       |           |     |   |   |     |   | 100% (=) (+) |

Haz clic en la <u>punta de flecha</u> a la derecha de PROVINCIA.

|   | А    |    | В               | С          | D     | E        |   |
|---|------|----|-----------------|------------|-------|----------|---|
| 1 | NOMB | RE | ESTADO 🔽        | PROVINCE.  | DC    | Alias fB | 0 |
| 2 |      |    | Afectado        | A Coruña   | 15318 |          |   |
| 3 |      |    | Futuro afectado | Barcelona  | 08301 |          |   |
| 4 |      |    | Futuro afectado | Pontevedra | 36203 |          |   |
| 5 |      |    | Futuro afectado | Valladolid |       |          |   |
| 6 |      |    | Futuro afectado | Segovia    | 40006 |          |   |
| 7 |      |    |                 | Las Palmas | 35010 |          |   |

Se desplegará la siguiente ventana donde verás que están seleccionadas todas las ciudades

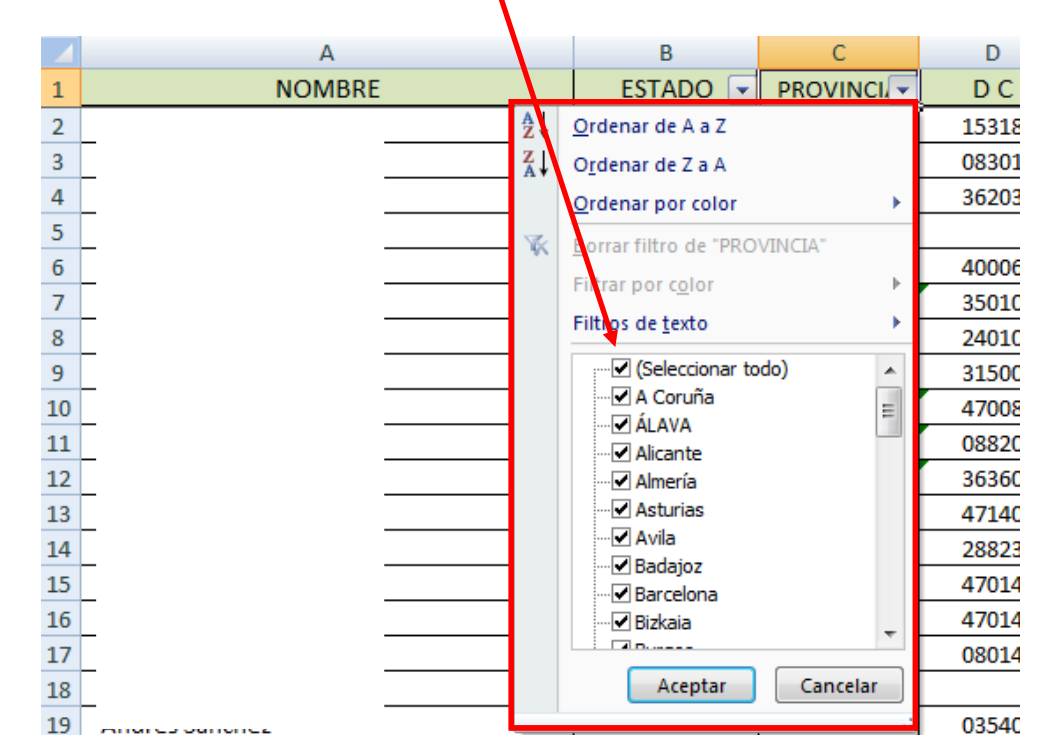

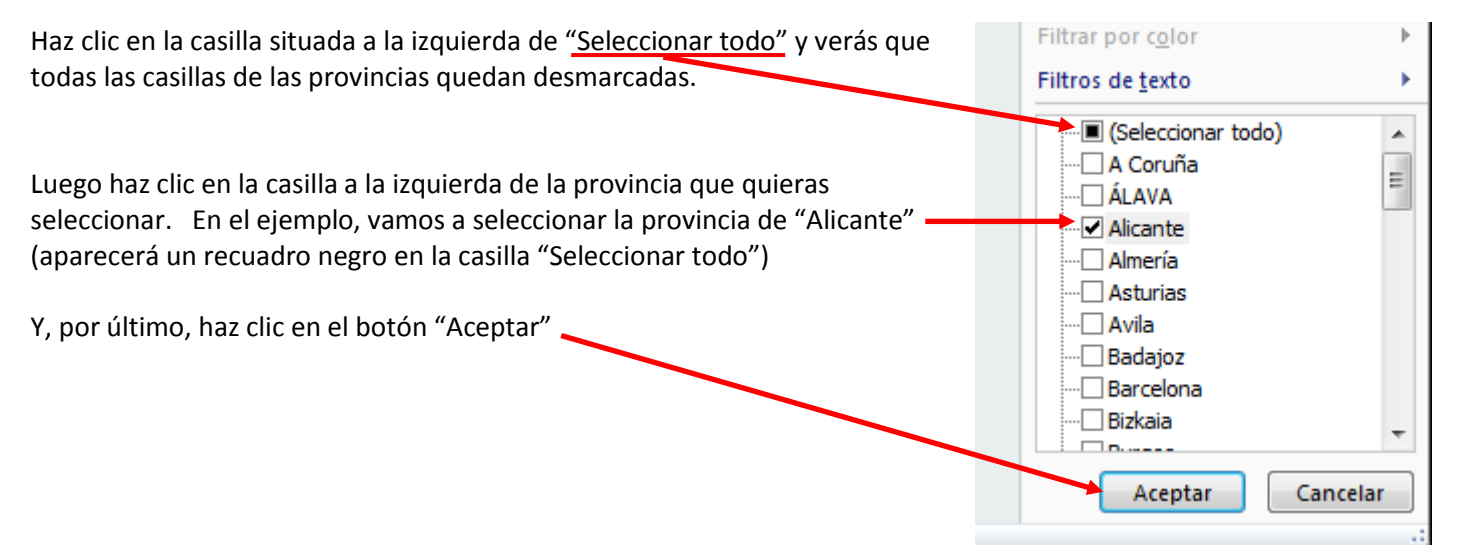

Y éste es el listado que aparecerá.

|     | C1 | • ()   | $f_{\mathcal{K}}$ | PROVINCIA |                 |          |       |             |
|-----|----|--------|-------------------|-----------|-----------------|----------|-------|-------------|
|     |    | А      |                   |           | В               | С        | D     | E           |
| 1   |    | NOMBRE |                   |           | ESTADO 💌        | PROVINCI | DC    | Alias fBook |
| 19  |    |        |                   |           | Futuro afectado | Alicante | 03540 |             |
| 103 |    |        |                   |           | Otros           | Alicante | 03003 |             |
| 157 |    |        |                   |           | Futuro afectado | Alicante | 03400 |             |
| 161 |    |        | Futuro afectado   | Alicante  | 03550           |          |       |             |
| 226 |    |        | )                 |           | Futuro afectado | Alicante | 03560 |             |
| 342 |    |        |                   |           | Futuro afectado | Alicante | 03178 |             |
| 394 |    |        |                   |           | Futuro afectado | Alicante | 03007 |             |
| 395 |    |        |                   |           | Futuro afectado | Alicante |       |             |
| 398 |    |        |                   |           | Afectado        | Alicante | 03004 |             |
| 438 |    |        |                   |           | Total           | 9        |       |             |

Para quitar el filtro, sólo tienes que volver a hacer clic en el botón a la derecha de "PROVINCIA" (el botón ahora tiene

el aspecto de un "embudo" y una punta de flecha a su izquierda

PROVINCIA

Marca de nuevo la casilla de "Seleccionar todo" (ahora estará con un recuadro negro por el filtro que hemos puesto anteriormente) y todas las provincias quedarán de nuevo marcadas. Haz clic en el botón "Aceptar" y de nuevo verás un listado con todas las provincias.

## De la misma manera, puedes poner filtros a la columna "ESTADO"

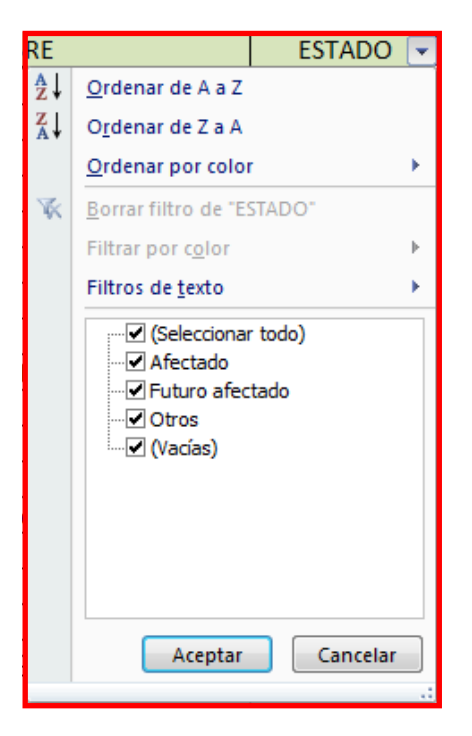

Así podríamos poner un filtro por PROVINCIA "Alicante" y otro filtro por ESTADO "Afectado". Se pueden seleccionar una o varias PROVINCIAS y/o uno o varios ESTADOS.